**JP** JAPAN POST GROUP

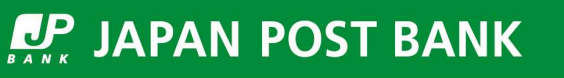

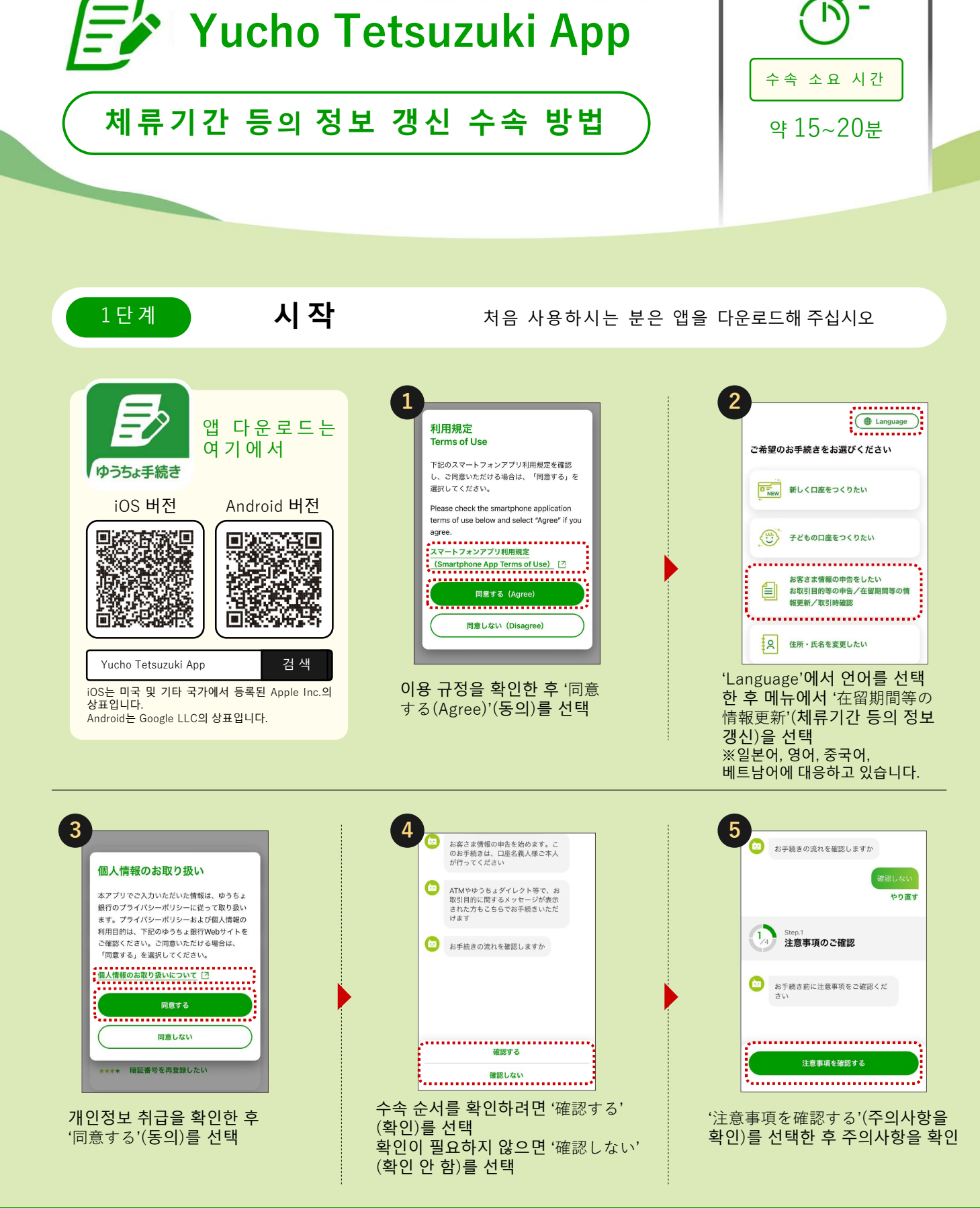

韓国語

# 계속해서 2단계를 확인해 주십시오

JAPAN POST

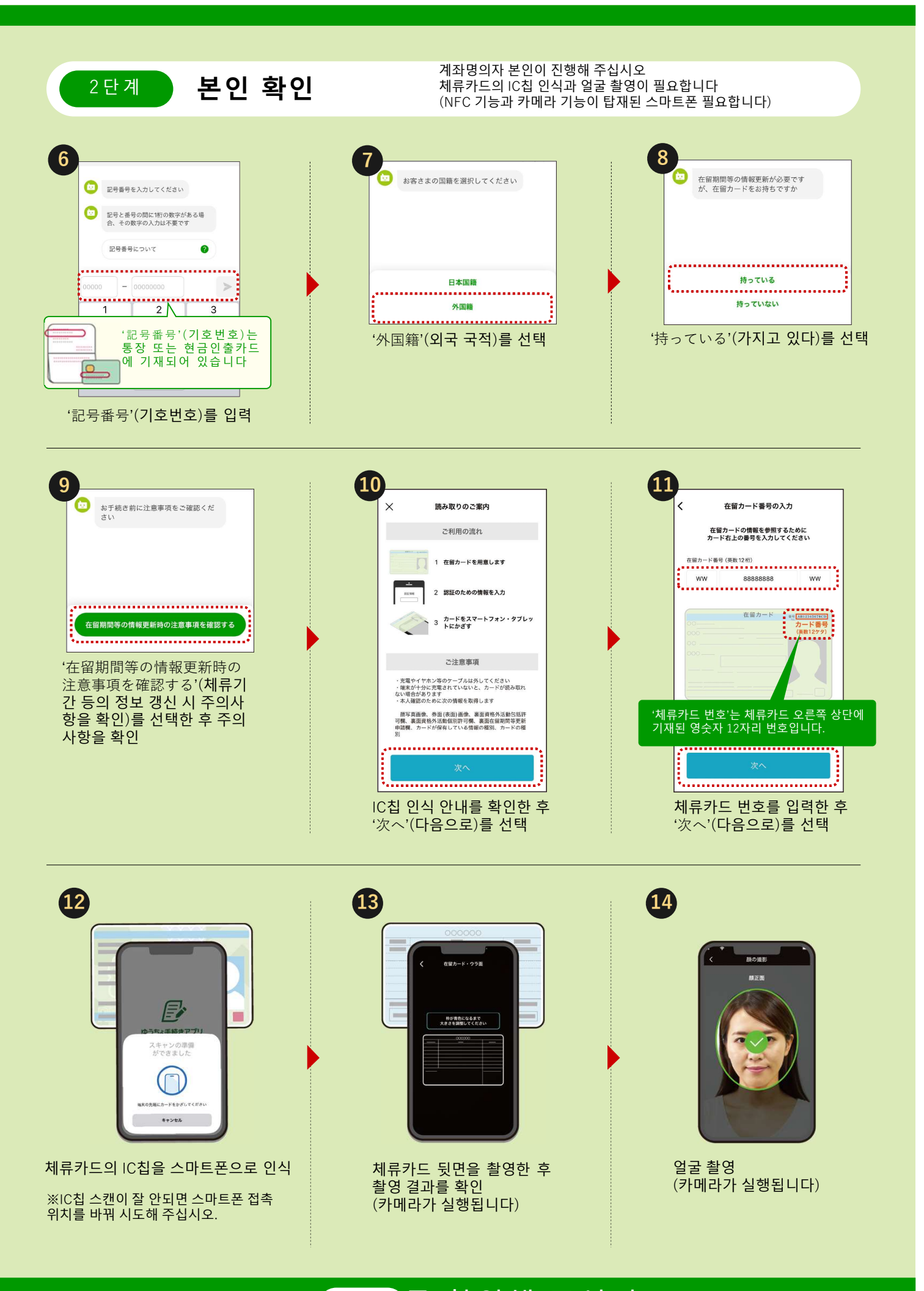

#### 계속해서 3단계를 확인해 주십시오

## 계속해서 4단계를 확인해 주십시오

| 入国年月日を選択してください      |    |              |    |                 |   |   | 체류카드 정보가 올바르게 인식되지 않으면                                                        |                                                                                                    |  |  |
|---------------------|----|--------------|----|-----------------|---|---|-------------------------------------------------------------------------------|----------------------------------------------------------------------------------------------------|--|--|
| 2021<br>2022        |    | 2<br>3       |    | 28<br>29        | > | 0 | X お手続きをやめる やり直す 在留カードから読み取った情報と入 カ内容が一致しません 入力内容に誤りがないことを確認し てください アクのない やり直す | 체류카드에서 인식된 정보와 입력 내용이 일차<br>하지 않으면 본 앱에서는 수속을 진행하실 수<br>없습니다.<br>가까운 유초은행 또는 우체국(저금 창구)에서<br>수속을 진행해 주시기 바랍니다. |  |  |
| 2023<br><b>2024</b> | 年  | 4<br>5<br>6  | 月  | 30<br><b>31</b> | в |   | 大変申し訳ございませんが、お客さ<br>まの在留カードの情報が正しく読み<br>取れないため、本アプリではお手続<br>きいただけません          |                                                                                                    |  |  |
| <u></u> 입국 연        | 월일 | <u> </u> 을 ( | 입력 |                 |   |   | お近くのゆうちょ銀行または部便局<br>の貯金窓口でお手続きをお願いしま<br>ず                                     |                                                                                                    |  |  |

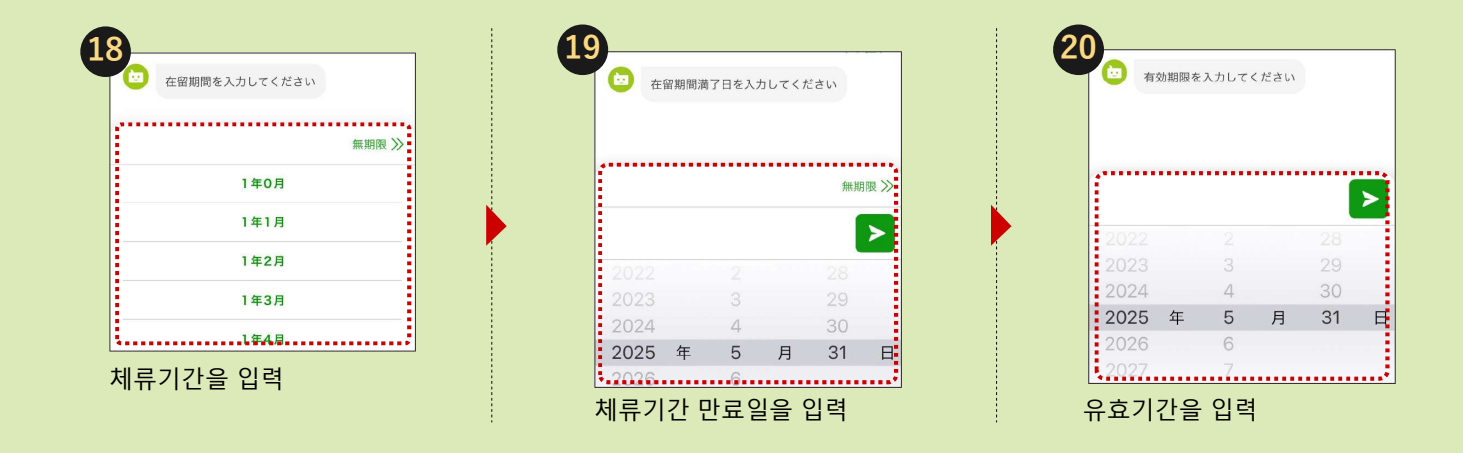

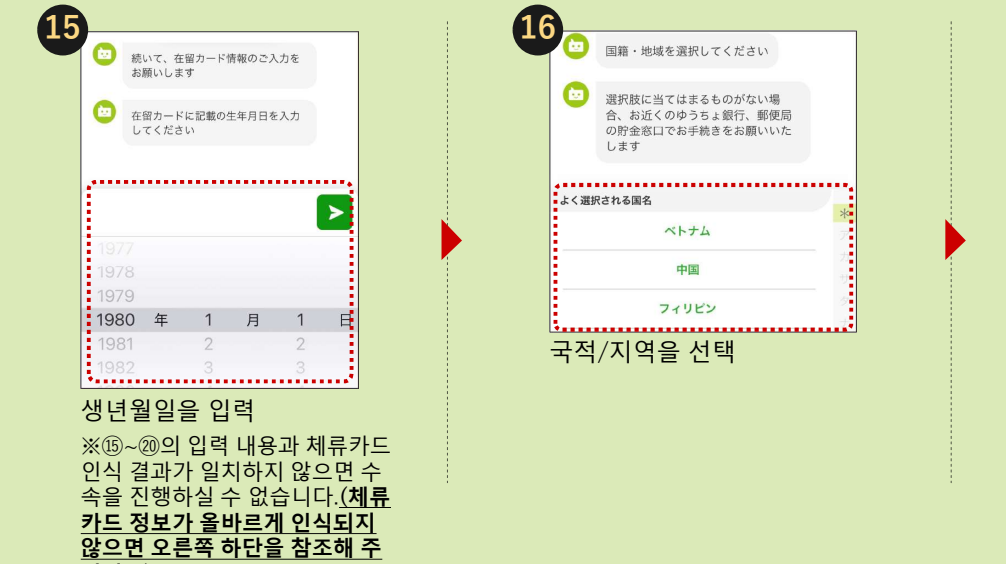

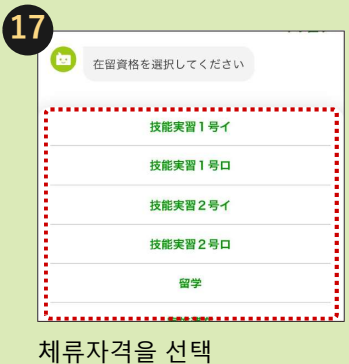

15

<u>십시오)</u>

#### 체류카드 정보 입력

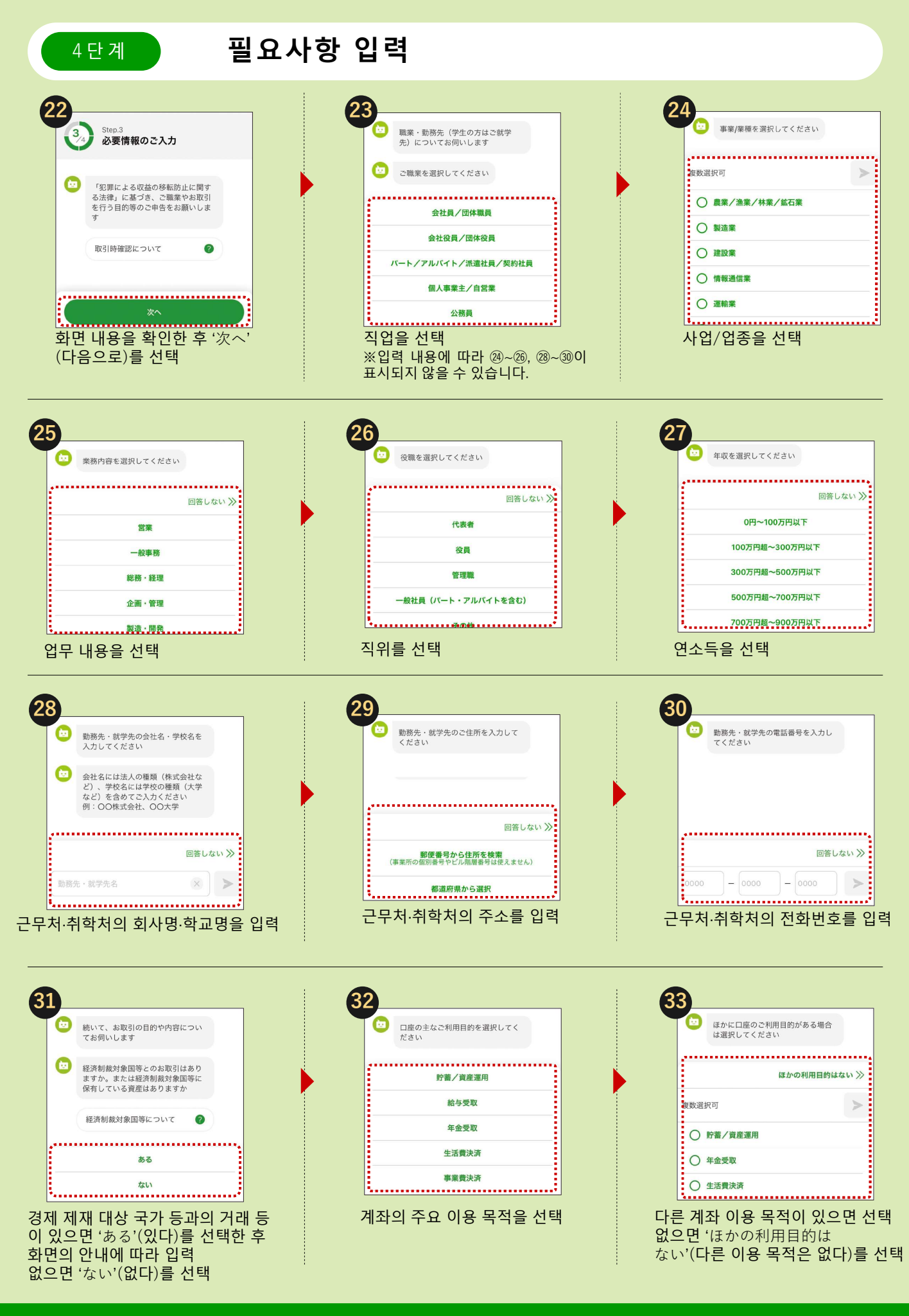

### 계속해서 34를 확인해 주십시오

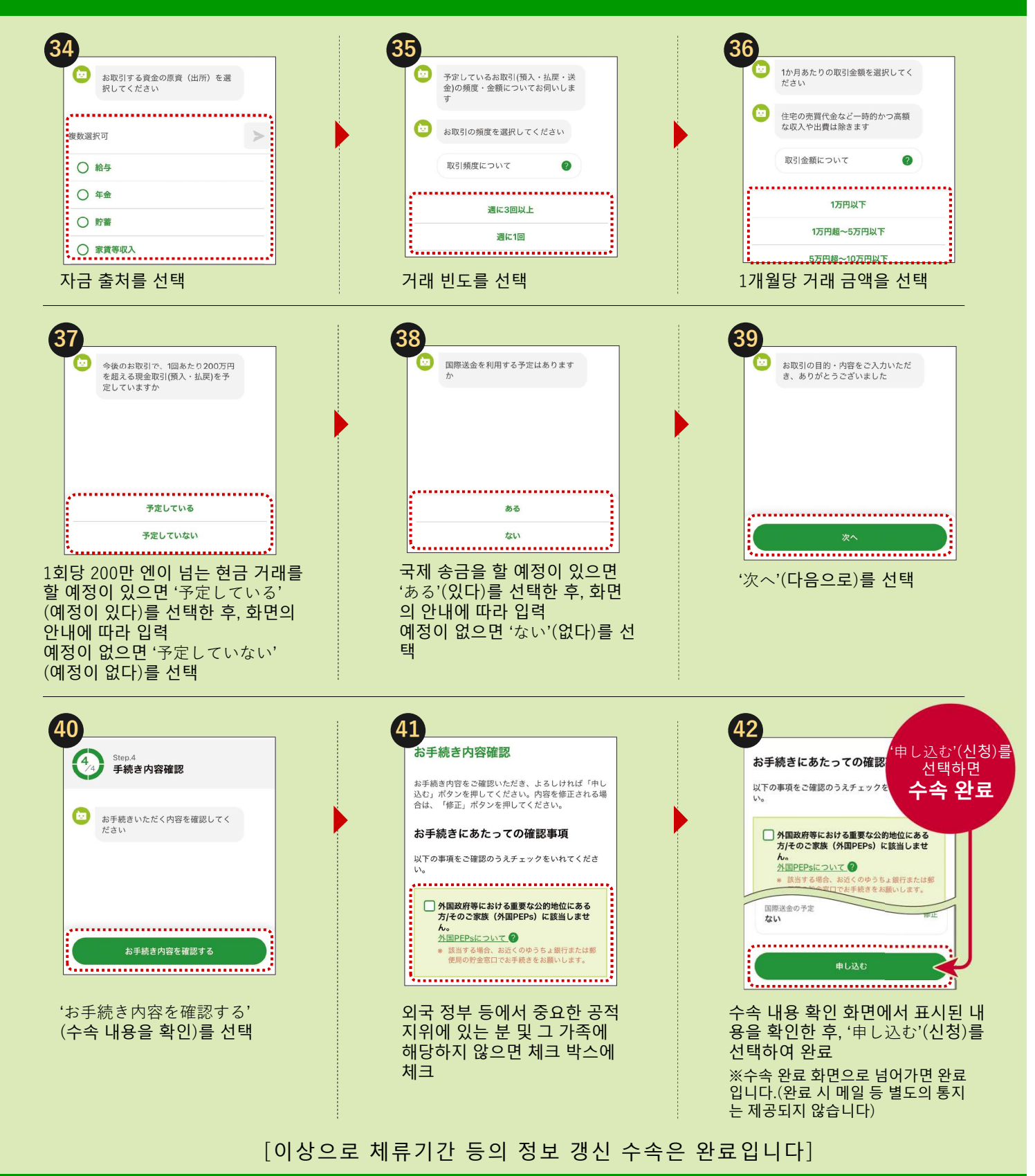

#### 문의는 여기

| Yucho Tetsuzuki App<br>전반에 관한 문의 유초 앱 지원데스크<br>0120-210-765 (통화료 무료)<br>• 일본어 대응만 가능합니다. 일본어가 능숙하지 않으신 고객은 일본어가 가능한 분과 함께 연락해<br>주십시오.<br>• 접수시간은 유초은행 웹사이트에서 확인해 주십시오. |  |
|----------------------------------------------------------------------------------------------------|--|
| 체류기간 등의 정보 갱신<br>관련 문의<br>• 일본어, 영어, 중국어, 베트남어, 한국어에 대응하고 있습니다.<br>• 접수시간은 유초은행 웹사이트에서 확인해 주십시오.                                                                        |  |
| 본 전단에는 주요 조작 순서를 게재하였으며, 일부 단계(화면)는 생략되어 있습니다.                                                                                                    |  |
| 우체국은 유초은행의 상품 및 서비스를 취급하는 은행대리업자입니다.<br>https://www.ip-bank.japanpost.jp/                                                                                               |  |